## Welcome to The Allied Group "Virtual Office"

**LOGIN** @ www.thealliedgrp.com Click on the VIRTUAL OFFICE LOGIN link upper right. Enter your user name (your email address) and your password. If you have forgotten your password, enter your email after clicking on the "Did you forget your password" link.

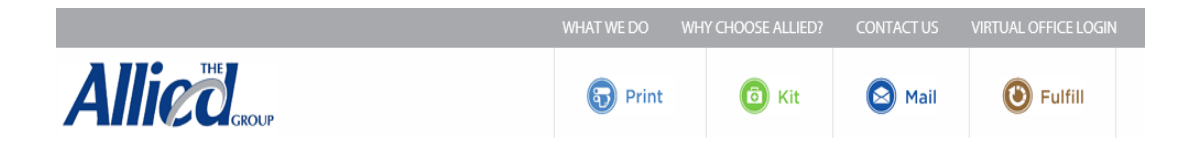

LANDING PAGE: Special Messages and Contact Information will appear on the Partner's landing page. Welcome to The Allied Group's VIRTUAL OFFICE

Partners HealthCare On-Line order site for...

Personalized Stationery / Forms / Labels / Brochures / Catalogs....and more

## Please contact Customer Service

For any questions about the Virtual Office, registration, order inquiries, etc.

1-800-556-6310 x 3207 email: Partners@thealliedgrp.com

PLACE AN ORDER: Search by ITEM or DESCRIPTION. Click ADD TO CART to order.

| Search :<br>Consent Go        | Search Re<br>Sort by Item Nu | mber             | Consent'        | Di               | splay 10 🗸 per page.            |             |
|-------------------------------|------------------------------|------------------|-----------------|------------------|---------------------------------|-------------|
| Browse by Category: ALL ITEMS | ITEM<br>NO                   | QTY/<br>UNIT     | UNITS<br>AVAIL  | TOT QTY<br>AVAIL | UNITS TOT QT<br>ORDERED ORDEREI | <b>^</b>    |
| PERSONALIZED ITEMS            | Consent for An               | esthesia         |                 |                  |                                 |             |
|                               | 056168-MR                    | 100 / PKG        | 0               | 0                | 1                               | Add to cart |
|                               | Consent Dispos               | ition Fetal Rema | nins            |                  |                                 |             |
|                               | 056310                       | 1 / EA           | 0               | 0                | 1                               | Add to cart |
|                               | NEWBORN MET                  | ABOLIC SCREEN    | ING CONSENT     | AND HEPATITIS B  | ACCINE CONSENT                  |             |
|                               | 056685-MR                    | 100 / PKG        | 0               | 0                | 1                               | Add to cart |
|                               | <b>Outpatient The</b>        | rapy Consent for | · Evaluation ar | nd Treatment     |                                 |             |
|                               | 058809-MR                    | 100 / PKG        | 0               | 0                | 1                               | Add to cart |

**ORDERING STATIONERY ITEMS:** Click ADD TO CART to order. You will go to the TEMPLATE page to add your personalized information. Click on SUBMIT on first page. Check the "I AM RESPONSIBLE..." box. You can download a pdf to your hard drive to show to colleagues. Click on ACCEPT PROOF to return to your SHOPPING CART.

| Provide confirmation of this proof.                                                                                                    |
|----------------------------------------------------------------------------------------------------|
| <ul> <li>I am responsible for all costs applicable for this order and approve the exact layout shown.<br/>The item will be placed in your cart.</li> <li>Cancel Accept Proof</li> </ul> |
|                                                                                                    |

Download PDF

**SHOPPING CART:** Use the SHOPPING CART icon to navigate to the SHOPPING CART to see your order. Change the quantity of the item and hit UPDATE QUANTITY. Hit CHECKOUT to go the Shipping page.

| Y | our | Cart 💾 🙃                                       |            |              | 2 items          | in cart.           |                  |
|---|-----|------------------------------------------------|------------|--------------|------------------|--------------------|------------------|
|   | SEQ | ITEM<br>DESC                                   | ITEM<br>NO | QTY/<br>UNIT | UNITS<br>ORDERED | TOT QTY<br>ORDERED | TOTAL<br>QTY AVL |
| × | 1   | 056633 NWH LOGO FOLDER                         | 056633     | 50 / CTN     | 1                | 50                 | 2800             |
| × | 2   | PATIENT HANDBOOK - NEWTON<br>WELLESLY HOSPITAL | NWH056880  | 1 / EA       | 1                | 1                  | 9600             |
|   |     | Checko                                         | out        | Clear Car    | t                | Update C           | art Qty          |

Call Nicole Centonze @ Allied 800-556-6310 (3207) or email partners@thealliedgrp.com for support.

**SHIPPING:** Your default address information will preload. If you ship to certain locations frequently you can build a SHIPPING ADDRESS BOOK.

| Tell us where to    | ship your order:                                                                                                    |
|---------------------|----------------------------------------------------------------------------------------------------|
|                     | Select from your Saved Address List 🗸 O Personal O Group O Account O All Search Saved Address                                                                                                    |
|                     |                                                                                                    |
| Business Address?:  | ⊙yes ⊖No                                                                                                    |
| Country*:           | UNITED STATES                                                                                                    |
| Company Name:       | Partners Healthcare                                                                                                    |
| Name*:              | Demo Order                                                                                                    |
| Address 1*:         | 200 Foxboro Blvd.                                                                                                    |
| Address 2:          |                                                                                                    |
| City, State & Zip*: | Foxboro Massachusel V 02035                                                                                                    |
| Phone Number*:      | 8005566310                                                                                                    |
| Email*:             | jblaney@thealliedgrp.com                                                                                                    |
|                     | * are required                                                                                                    |
|                     | You may enter additional email addresses for multiple recipients.<br>Each address <u>must be separated by a semi-colon</u> , ";"<br>You may enter as many email addresses that will fit within the <u>100 character limit</u> . |
|                     | Example:<br>myemaill@domain1.com; myemail2@domain1.com; myemail3@domainnew.net                                                                                                    |
|                     | Ship Reset Address                                                                                                    |

**ORDER APPROVAL:** Please review the items making sure the total quantity and Cost Center is correct. When you are ready to place your order hit the APPROVE ORDER button. You will receive an email confirmation for your order and when your order ships.

| Shipping Address Information            | Additi                    | onal Information |                              |                                 |                    |  |
|-----------------------------------------|---------------------------|------------------|------------------------------|---------------------------------|--------------------|--|
| Partners Healthcare                     | Cost C                    | Center :         | * 0430G                      |                                 | ]                  |  |
| 200 Foxboro Blvd                        | PO #/                     | Charge to Number | : * 123456                   | ×                               | ]                  |  |
| Foxboro, MA 02035-2880<br>UNITED STATES | Customer Bill Reference : |                  |                              |                                 | ]                  |  |
| jblaney@thealliedgrp.com                | Ship V                    | /ia :            | <ul> <li>Select y</li> </ul> | * Select your shipping method 🗸 |                    |  |
|                                         | Saturo                    | ay Delivery :    |                              |                                 |                    |  |
|                                         | Specia                    | al Instruction : |                              |                                 |                    |  |
|                                         |                           |                  |                              |                                 |                    |  |
|                                         |                           |                  | * are require                | d fields.                       |                    |  |
| ITEM<br>SEQ DESC                        |                           | ITEM<br>NO       | QTY/<br>UNIT                 | UNITS<br>ORDERED                | TOT QTY<br>ORDERED |  |
| 056633 NWH LOGO FOLDER                  |                           | 056633           | 50 / CTN                     | 1                               | 50                 |  |
| 2 PATIENT HANDBOOK - NEWTON WELLES      | SLY HOSPITAL              | NWH056880        | 1 / EA                       | 1                               | 1                  |  |
|                                         |                           | App              | prove Order                  | Cancel                          | Order              |  |

**ORDER TRACKING:** Click on the ORDER HISTORY icon. Search for orders using the Order Number, Name, Ship To, or Cost Center #.

| Search :                                                                                                    | SHIPP                                                   | ED Status List                                                                                                    |                                                                                                    |                                                                     |                                   |                 |
|----------------------------------------------------------------------------------------------------|---------------------------------------------------------|----------------------------------------------------------------------------------------------------|----------------------------------------------------------------------------------------------------|---------------------------------------------------------------------|-----------------------------------|-----------------|
|                                                                                                    | Order #                                                 | Company/ Attention Name                                                                                                    | Order Date                                                                                                    | Ship Date                                                           | Status                            | Tracking        |
| My Orders:                                                                                                    | 1590423                                                 | MEHC_PED PEDIATRICS                                                                                                    | 08/26/15                                                                                                    | 8/26/2015                                                           | SHIPPED                           | Click to Track  |
| Status Count<br>PLANT 13                                                                                                    | 1590423                                                 | MEHC_PED PEDIATRICS<br>Eliseo Velasquez / MEHC_PED                                                                                      | 08/26/15                                                                                                    | 8/26/2015                                                           | SHIPPED                           | Click to Track  |
| SHIPPED 5091                                                                                                    | 1590242                                                 | Ma_051 EMERGENCY                                                                                                    | 08/25/15                                                                                                    | 8/26/2015                                                           | SHIPPED                           | SHIPPED         |
| My Approved Orders:                                                                                                    | 1500241                                                 | LEXINGTON PEDIATRICS 2ND FL                                                                                                    | 09/25/15                                                                                                    | 8/26/201E                                                           | CHINNED                           | Click to Track  |
| Status Count<br>No Orders found.                                                                                                    | 1590240                                                 | Joanne Lightbown / LEXPED<br>LEXINGTON PEDIATRICS 2ND FL                                                                                | 08/25/15                                                                                                    | 8/26/2015                                                           | SHIPPED                           | Click to Track  |
| My Backorders:                                                                                                    | 1590240                                                 | Joanne Lightbown / LEXPED<br>BCH PHYS CARITAS NORWOOD                                                                                   | 08/25/15                                                                                                    | 8/26/2015                                                           | SHIPPED                           | Click to Track  |
| Status Count<br>BACKORDER 0                                                                                                    | 1590175                                                 | Lynne Wallace / NORWOOD<br>WL_3426 IN PATIENT RECEPTION                                                                                 | N 08/25/15                                                                                                    | 8/26/2015                                                           | SHIPPED                           | SHIPPED         |
| My Personalization:                                                                                                    | 1590076                                                 | Ana Serrano / WL_3426<br>WL_33132 WALTHAM PHLEBOTO<br>Kaitlin Kacavich / WL_32122                                                       | MY 08/25/15                                                                                                    | 8/25/2015                                                           | SHIPPED                           | SHIPPED         |
| Personalization 0                                                                                                    | 1590075                                                 | WL_3101 OR FRONT DESK                                                                                                    | 08/25/15                                                                                                    | 8/25/2015                                                           | SHIPPED                           | SHIPPED         |
| REORDER - Exact Repeat                                                                                                    |                                                         | REORDER - Repeat /w Chan                                                                                                    | ges                                                                                                    |                                                                     | P                                 | rinter Friendly |
| REORDER - Exact Repeat                                                                                                    |                                                         | REORDER - Repeat /w Chan                                                                                                    | ges                                                                                                    |                                                                     | P                                 | rinter Friendly |
| REORDER - Exact Repeat<br>Virtual Office<br>Your order number is 1590423<br>Your order was placed by eliced<br>Package Tracking Clin                                                                                                    | 3<br>o.velasquez@c<br>ck to track                       | REORDER - Repeat /w Chan<br>hildrens.harvard.edu on 8/26,                                                                               | ges<br>/2015 10:38:29 AM                                                                                                    |                                                                     | P                                 | rinter Friendly |
| REORDER - Exact Repeat<br>Virtual Office<br>Your order number is 1590423<br>Your order was placed by eliceo<br>Package Tracking Clic<br>Shipping Add                                                                                                    | 3<br>o.velasquez@c<br>ck to track<br>dress Inform       | REORDER - Repeat /w Chan<br>hildrens.harvard.edu on 8/26,                                                                               | ges<br>'2015 10:38:29 AM<br>Add                                                                                                    | litional Info                                                       | P<br>prmation                     | rinter Friendly |
| REORDER - Exact Repeat Virtual Office Your order number is 1590423 Your order was placed by eliced Package Tracking Clic Shipping Add Eliseo Velasquez / MEHC_PED MEHC_PED PEDIATRICS MARTHA ELIOT HEALTH CENTE 75 BICKPORD ST                                                                                                 | 3<br>o.velasquez@c<br>ck to track<br>dress Inform       | REORDER - Repeat /w Chan<br>hildrens.harvard.edu on 8/26/<br>ation<br>Cost<br>PO #<br>Cust                                              | ges<br>/2015 10:38:29 AM<br>Add<br>Center :<br>/Charge to Number<br>omer Bill Reference :                                                                | itional Info<br>GENFD<br>: 00010310                                 | p<br>prmation                     | rinter Friendly |
| REORDER - Exact Repeat<br>Virtual Office<br>Your order number is 1590423<br>Your order was placed by eliced<br>Package Tracking Clic<br>Shipping Add<br>Eliseo Velasquez / MEHC_PED<br>MEHC_PED PEDIATRICS<br>MARTHA ELIOT HEALTH CENTE<br>75 BICKFORD ST<br>JAMAICA PLAIN, MA 02130<br>USA<br>401 333-6899                    | 3<br>o.velasquez@c<br>ck to track<br>dress Inform<br>ER | REORDER - Repeat /w Chan<br>hildrens.harvard.edu on 8/26,<br>ation<br>Cost<br>PO #<br>Cust<br>Ship<br>Acco<br>Spec<br>Allier            | ges<br>/2015 10:38:29 AM<br>Add<br>Center :<br>/Charge to Number<br>omer Bill Reference :<br>Method :<br>unt# :<br>ial Inst :<br>l Ref #:                | itional Info<br>GENFD<br>: 00010310<br>:<br>UPS GROU                | Prmation<br>0770<br>UND           | rinter Friendly |
| REORDER - Exact Repeat<br>Virtual Office<br>Your order number is 1590423<br>Your order was placed by eliced<br>Package Tracking Clic<br>Shipping Add<br>Eliseo Velasquez / MEHC_PED<br>MEHC_PED PEDIATRICS<br>MARTHA ELIOT HEALTH CENTE<br>75 BICKFORD ST<br>JAMAICA PLAIN, MA 02130<br>USA<br>401 333-6899<br>SEQ Description | 3<br>o.velasquez@c<br>ck to track<br>dress Inform<br>SR | REORDER - Repeat /w Chan<br>hildrens.harvard.edu on 8/26/<br>ation<br>Cost<br>PO #<br>Cust<br>Ship<br>Acco<br>Spec<br>Alliec<br>tem Qty | ges<br>/2015 10:38:29 AM<br>Add<br>Center :<br>//Charge to Number<br>omer Bill Reference :<br>Method :<br>unt# :<br>ial Inst :<br>d Ref #:<br>// Ordered | itional Info<br>GENFD<br>: 00010310<br>UPS GROI<br>4172374<br>Total | prmation<br>170<br>UND<br>Shipped | rinter Friendly |

Call Nicole Centonze @ Allied 800-556-6310 (3207) or email partners@thealliedgrp.com for support.